## 中心借還書說明(通閱)

#### 內容

| <u> </u> | 中心收到校本部圖書後——收件管理       | 1 |
|----------|------------------------|---|
| <u> </u> | 同學至中心取書——由中心借書         | 2 |
| Ξ,       | 同學至中心還書——由中心還書         | 2 |
| 四、       | 中心寄書(或公文傳遞)回校本部前——送件管理 | 3 |

#### 中心同仁收到校本部通閱圖書後,請登入 HyLib 整合性自動化系統

#### 一、中心收到校本部圖書後——收件管理

【通閱】>【收件管理】>【收件管理】>輸入圖書條碼號(範例:00XXXXX)>

【確認收件】

| <ul> <li>■ 通過管理</li> <li>■ 通閲 1</li> <li>■ 週期政策參數</li> <li>■ 通関件審核</li> </ul> | 2 3 | 通閱 > 收件管<br>收件處理作         | 管理<br>業 收件1          | <sup>查理(1)</sup> 3                        |       |               |                |                     |                     |          |             |    |
|-------------------------------------------------------------------------------|-----|---------------------------|----------------------|-------------------------------------------|-------|---------------|----------------|---------------------|---------------------|----------|-------------|----|
| □ <mark>收件管理 2<br/>□ 週期件總矩<br/>□ 通期件總定<br/>□ 補印單號<br/>□ 通期統計報表</mark>         |     | 查詢<br>移送單號、<br>而且<br>而且 ▼ | ✔<br>●典藏館<br>●預計到館日期 | <ul> <li>✓ 全部 ✓</li> <li>// 日本</li> </ul> | 到     |               | <br>清除查        | 詞條件                 |                     |          |             |    |
|                                                                               |     | 4                         |                      | 確認收件 5                                    |       |               |                | <b>B</b>            | 息理標言                | 己為を      | 习選          |    |
|                                                                               | 轉   | 出資料                       | 可複製                  | 以條碼號                                      |       |               | 總共 <b>1</b> 筆習 | 【料 一頁顯示 10          | ) ✔ 筆 共 1           | [ 目前右    | E第1 頁       | Ę  |
|                                                                               | #   | 典藏館                       | 條碼號                  | 題名                                        | 1     | 通閱狀態          | 前次移送<br>館別     | 前次作業日期              | 預計到館日期              | 處理標<br>記 | 附<br>併<br>註 | 取消 |
|                                                                               | 1   | 校本部圖<br>書館                | 0095117              | 健身,也健心: 傳奇教練丹<br>與肌力訓練講堂/                 | 約翰的人生 | 被申請館借出<br>移送中 | 校本部圖<br>書館     | 2024-06-26<br>00:00 | 2024-07-03<br>00:00 | <b>ø</b> |             | 取消 |

請中心同仁列印「預約夾書單」、與圖書放一起,以資辦別。

請中心同仁電洽讀者,於「預約保留日期限內」到中心取書,以免權益受損。取 書日即借書開始日。

| 預約夾書      | ■ ← 點按滑鼠右        | ·鍵/列印/選擇印表機/列印 | ,即可印 | 出預約夾書單 |
|-----------|------------------|----------------|------|--------|
| 編號        | 0000             |                |      |        |
| 取書館別      | 高雄中心             |                |      |        |
| 產生日期      | 2024-06-26 09:13 |                |      |        |
| 預約保留<br>日 | 2024-07-08 23:59 |                |      |        |
| 讀者證號      |                  |                |      |        |
| 讀者姓名      |                  |                |      |        |

## 二、同學至中心取書——由中心借書

輸入讀者證號>【確認】

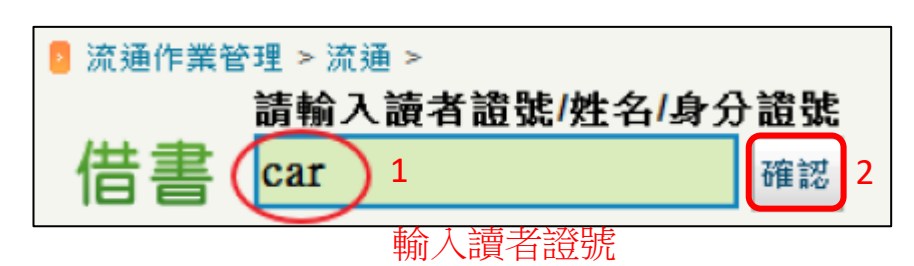

輸入書籍條碼號>【確認】,即完成借閱程序

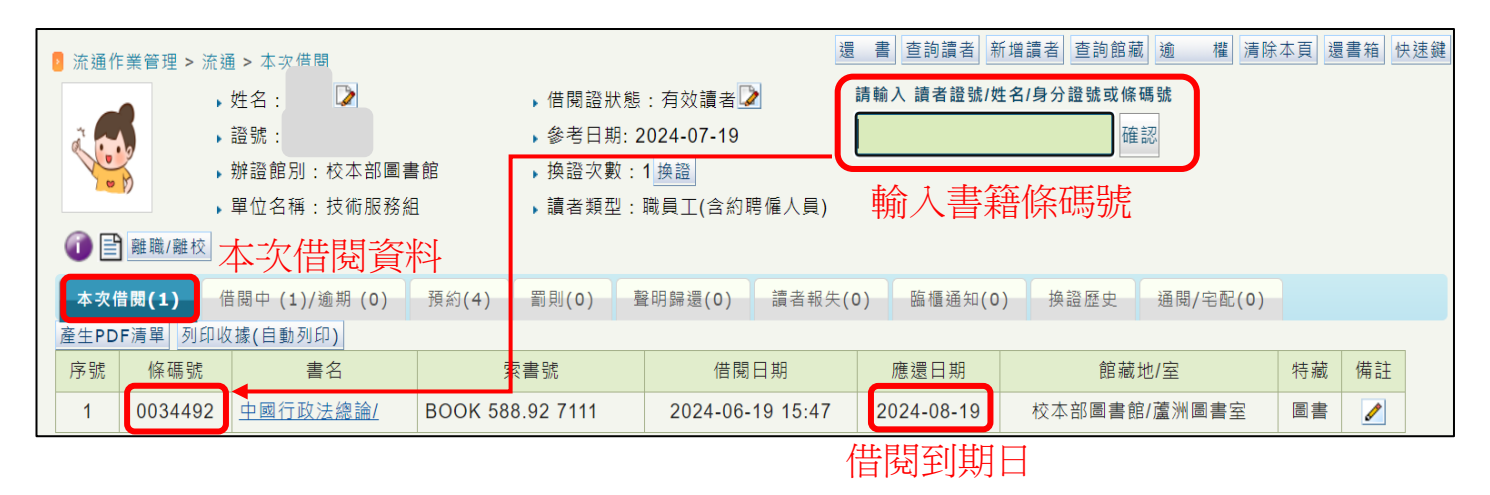

### 三、同學至中心還書——由中心還書

輸入書籍條碼號>【確認】,出現還書資料,即還書成功。

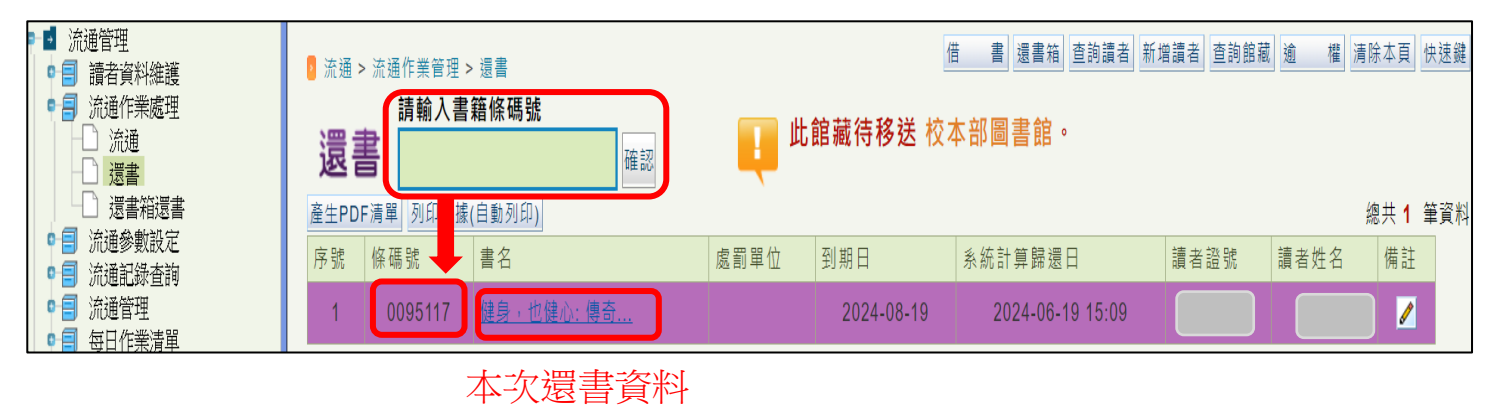

# 四、中心寄書(或公文傳遞)回校本部前——送件管理

【通閱】> 【送件管理】>【準備送件】

| <ul> <li>● 通閲</li> <li>通閲は策参数</li> <li>通閲は変換</li> <li>通閲は変換</li> <li>通閲件総理</li> <li>1</li> <li>1</li> <li1<< th=""><th>。<br/>清<br/>了<br/>2</th><th>· 通開 &gt; 送件管理<br/>點模式: ●批次<br/>查詢<br/>「所<u>4</u>」、●批次<br/>「而<u>1</u>」、」<br/>「加<u>1</u>」、」<br/>「加<u>1</u>」、<br/>「加<u>1</u>」、<br/>「加<u>1</u>」、<br/>「加<u>1</u>」、<br/>「加<u>1</u>」、<br/>「加<u>1</u>」、<br/>「加<u>1</u>」、<br/>」<br/>「加<u>1</u>」、<br/>」<br/>「<br/>「加<u>1</u>」、<br/>」<br/>「加<u>1</u>」、<br/>」<br/>「加<u>1</u>」、<br/>「加<u>1</u>」、<br/>「加<u>1</u>」、<br/>「加<u>1</u>」、<br/>」<br/>「加<u>1</u>」、<br/>」<br/>「加<u>1</u>」、<br/>」<br/>「加<u>1</u>」、<br/>」<br/>「加<u>1</u>」、<br/>」<br/>「加<u>1</u>」、<br/>」<br/>「加<u>1</u>」、<br/>」<br/>「加<u>1</u>」、<br/>」<br/>「<br/>」<br/>「加<u>1</u>」、<br/>」<br/>「加<u>1</u>」、<br/>」<br/>「加<u>1</u>」、<br/>」<br/>「<br/>」<br/>「<br/>」<br/>「<br/>」<br/>」<br/>「<br/>」<br/>「<br/>」<br/>」<br/>「<br/>」<br/>」<br/>「<br/>」<br/>」<br/>「<br/>」<br/>」<br/>「<br/>」<br/>」<br/>「<br/>」<br/>」<br/>「<br/>」<br/>」<br/>「<br/>」<br/>」<br/>「<br/>」<br/>」<br/>」<br/>」<br/>「<br/>」<br/>」<br/>「<br/>」<br/>」<br/>「<br/>」<br/>「<br/>」<br/>」<br/>」<br/>「<br/>」<br/>」<br/>」<br/>「<br/>」<br/>」<br/>」<br/>」<br/>」<br/>」<br/>」<br/>」<br/>「<br/>」<br/>」<br/>」<br/>」<br/>」</th><th>■<br/>¢ 處理本次查<br/>件館 &gt; [全<br/>計移送日期<br/>欠 處理館員<br/>]<br/>」<br/>清除查詢<br/>部<br/>書<br/>前結果</th><th>ii)結果 部 ▼ ● ● ● ● ● ● ● ● ● ● ● ● ● ● ● ● ● ●</th><th></th><th></th><th></th><th></th><th></th><th></th><th></th></li1<<></ul> | 。<br>清<br>了<br>2 | · 通開 > 送件管理<br>點模式: ●批次<br>查詢<br>「所 <u>4</u> 」、●批次<br>「而 <u>1</u> 」、」<br>「加 <u>1</u> 」、」<br>「加 <u>1</u> 」、<br>「加 <u>1</u> 」、<br>「加 <u>1</u> 」、<br>「加 <u>1</u> 」、<br>「加 <u>1</u> 」、<br>「加 <u>1</u> 」、<br>「加 <u>1</u> 」、<br>」<br>「加 <u>1</u> 」、<br>」<br>「<br>「加 <u>1</u> 」、<br>」<br>「加 <u>1</u> 」、<br>」<br>「加 <u>1</u> 」、<br>「加 <u>1</u> 」、<br>「加 <u>1</u> 」、<br>「加 <u>1</u> 」、<br>」<br>「加 <u>1</u> 」、<br>」<br>「加 <u>1</u> 」、<br>」<br>「加 <u>1</u> 」、<br>」<br>「加 <u>1</u> 」、<br>」<br>「加 <u>1</u> 」、<br>」<br>「加 <u>1</u> 」、<br>」<br>「加 <u>1</u> 」、<br>」<br>「<br>」<br>「加 <u>1</u> 」、<br>」<br>「加 <u>1</u> 」、<br>」<br>「加 <u>1</u> 」、<br>」<br>「<br>」<br>「<br>」<br>「<br>」<br>」<br>「<br>」<br>「<br>」<br>」<br>「<br>」<br>」<br>「<br>」<br>」<br>「<br>」<br>」<br>「<br>」<br>」<br>「<br>」<br>」<br>「<br>」<br>」<br>「<br>」<br>」<br>「<br>」<br>」<br>」<br>」<br>「<br>」<br>」<br>「<br>」<br>」<br>「<br>」<br>「<br>」<br>」<br>」<br>「<br>」<br>」<br>」<br>「<br>」<br>」<br>」<br>」<br>」<br>」<br>」<br>」<br>「<br>」<br>」<br>」<br>」<br>」 | ■<br>¢ 處理本次查<br>件館 > [全<br>計移送日期<br>欠 處理館員<br>]<br>」<br>清除查詢<br>部<br>書<br>前結果 | ii)結果 部 ▼ ● ● ● ● ● ● ● ● ● ● ● ● ● ● ● ● ● ● |              |                     |            |          |        |          |        |
|----------------------------------------------------------------------------------------------------|------------------|----------------------------------------------------------------------------------------------------|-------------------------------------------------------------------------------|-----------------------------------------------|--------------|---------------------|------------|----------|--------|----------|--------|
|                                                                                                    | Į.               | Ĩ                                                                                                    |                                                                               |                                               | 編            | 1共 2 筆資料 一頁顯        | 雨 10 ✔ 筆   | 共1頁      | 目前右    | E第 1     | 頁      |
|                                                                                                    | #                | 收件館                                                                                                    | 條碼號                                                                           | 題名                                            | 通閱狀態         | 前次作業日期              | 預計移送日<br>期 | 處理標<br>記 | 附<br>件 | 備<br>註   | 取<br>消 |
|                                                                                                    | 1                | 校本部圖書<br>館                                                                                                    | 0095117                                                                       | 健身,也健心:傳奇教練丹約翰的人生與肌力訓<br>練講堂/                 | 代還館還書待移<br>送 | 2024-06-19<br>15:09 |            | •        |        | <b>/</b> |        |

# 勾選【列印移送清單】>【確定送件】

| ł                                                      | 確認这            | Ś件     |          |      |     |      | 關閉 |  |  |
|--------------------------------------------------------|----------------|--------|----------|------|-----|------|----|--|--|
| 本次送件處理資訊:<br>收件館: 1<br>處理總件數: 1<br>1預計到館日期: 2024-06-27 |                |        |          |      |     |      |    |  |  |
|                                                        | #              | 收件館    | 網路借書移送 • | 代還移送 | 總件數 | 暫不處理 |    |  |  |
|                                                        | 1              | 校本部圖書館 | 0        | 1    | 1   | 暫不處理 |    |  |  |
|                                                        | 2 確定送件 取消/關閉視窗 |        |          |      |     |      |    |  |  |

點【列印畫面】,將「所列印資料」、「歸還書籍」,以公文傳遞等方式寄回蘆洲本

館楊小姐 02-2282-9355 # 5736, 謝謝。

| 本王取 | 灾移送共1筆<br>書館:校本部圖書館 | 1 <u>列印畫</u> 画<br>台中中心圖書館 代還移送清單 | 移送單號:列印4<br>列印時間: 2024<br>連絡電話: | 後才會顯示單號<br>₩06/20 10:54 (列印人: 校本部-楊秀娟) |
|-----|---------------------|----------------------------------|---------------------------------|----------------------------------------|
| #   | 館藏條碼號               | 書名                               |                                 | 收書備註                                   |
| 1   | 0095117             | 健身,也健心:傳奇教練丹約翰的人生與肌力訓練講堂/        |                                 |                                        |